ListMax Knowledgebase Requirements: Act! v21 (and higher) Act! Plugin (must be installed to each PC separately) - Act should be closed during install - After installation, re-open Act. - Open Contacts (List View). Does ListMax open? - If not, go to Tools, Manage Add-Ons. - Is 'Keystroke.Listmax.ActPlugin' listed and enabled? AFTER INSTALL: Filters -Can save previous lookups so they dont have to be performed again. Eg. ID/Status = Customer and Record Manager = Chris Huffman Save As is used after modifying a previous Filter. Show/Hide -Group By - Adds a banner for additional grouping. Eg. Group by Record Manager Filter Row - Adds a row under the column headers allowing additional filters such as Equals/Contains/Begins with/Greater than/Less than, etc. Quick Find - Adds a search box to the banner. This searches the entered text in all columns applied. Highlights found text. Summary Row - Adds a row at the bottom of each column that allows for options such as Sum, Min, Max, Count, etc. Useful for Opportunities. Lookups -Clear Filter - Clears all filters applied Lookup Selected - Performs a lookup for the selected contact(s) Select All - Highlights all records in the display Only My Records - Displays only the items connected to the 'My Record' contact. Columns - Opens the column selector window. Allows customization of the columns displayed. Create Group - Based off the filters applied and records displayed, create a Group. Choose between all contacts or selected contacts. Export - Available options are CSV, DOCX, HTML, MHT, PDF, RTF, TEXT, XLS, XLSX